## **Register for the vFRG** website instructions

1. On your computer screen click on the internet explorer icon on your computer. 2. Type the vFRG web address on the internet address bar. http://www.armyfrg.org 3. On the upper right hand corner of the Army FRG screen, you will find the "Log In or Register information". 4. If you wish to log in "Left Click On Click Here located under the "Log in to vFRG". 5. If you want to become a member "Left click on Register Here". 6. A screen appears with a Security Alert box, "Left Click OK". 7. A screen appears with a map of the United States, scroll over SC for South Carolina and Left Click SC. 8. A screen with all of the different Units in SC will appear. Left Click on 4<sup>TH</sup> BCD (South Carolina, UIC: WJK5AA) 9. If you are registering you will be required to provide information, Your First Name, Your Last Name, Your Email Address, Your Sponsor's First Name, Your Sponsor's Last Name and Your Sponsor's Last Four Numbers their Social Security Number. 10. When all the required fields are filled out, Left Click on the Continue button at the bottom right hand corner of the screen. 11. Your First Name, Last Name and Email Address will automatically appear on the next screen. You will then be required to create a User Name and Password. You will also be required to confirm your password and email address by typing it again. You will also be required to type a primary telephone number in the last field. 12. When all the required fields are filled out, Left Click on Complete Registration at the bottom right hand corner of the screen. 13. A screen appears telling you that your registration is complete, Left Click on the Continue button. 14. Now you have access to the vFRG Website. **Congratulations!** 15. If you wish to log in to the vFRG website, On the upper right hand corner of the Army FRG screen, Click on, Click here located under, To log in to vFRG. 16. A screen appears with a Security Alert box, "Left Click OK". 17. On right side of screen type your User Name in the user name box and type your Password in the password box. Then Left Click on the login Button

**18.** Now you have access to the vFRG Website.

## Congratulations